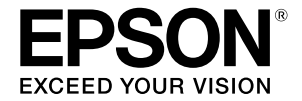

大判インクジェットプリンター

# SC-F550/SC-F551

# 操作ガイド

本機の使い方やよく使われる機能を抜粋しました。 使い方の詳細は『ユーザーズガイド』(オンライン マニュアル)をご覧ください。

| ホーム画面の操作. |           | 2 |
|-----------|-----------|---|
| 印刷までの流れ   |           | 4 |
| 基本的な印刷方法  | (Windows) | 6 |
| 基本的な印刷方法  | (Mac)     | 8 |

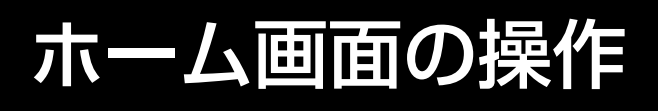

ホーム画面は、本機の電源を入れたときに表示される画面です。 ホーム画面で行える操作は以下の通りです。

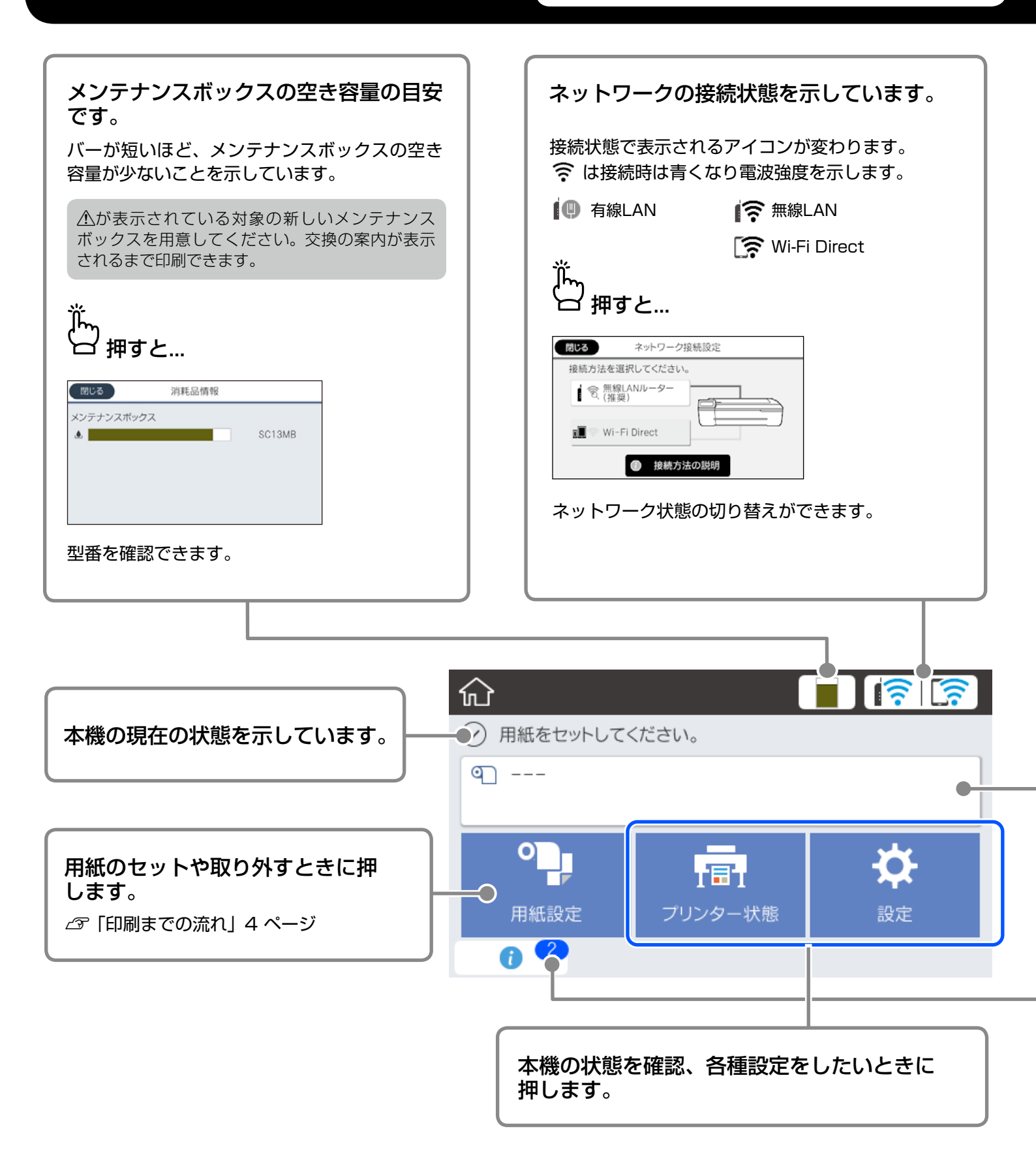

| ∽<br>└┘ ロール紙セット時に押すと                                                                                           | 」<br>ロール紙未セット時に押すと…                                                                                                    |
|----------------------------------------------------------------------------------------------------|----------------------------------------------------------------------------------------------------|
| <ul> <li>● ロール紙</li> <li>■ 取り外し</li> <li>■ 用紙送り/カット</li> <li>■ 用紙調整</li> <li>■ 用紙の詳細設定</li> <li>● ●</li> </ul> | 開じる<br>単原紙カバーとロール紙カバーを開けます。                                                                                                    |
| コール紙の交換などができます。                                                                                                | ロール紙セットの手順が表示されます。                                                                                                    |
| コール紙の交換などができます。<br>                                                                                            | ロール紙セットの手順が表示されます。                                                                                                    |
| コール紙の交換などができます。<br>通知されたお知らせの件数を示してい<br>消耗品の残量が少なくなったときなど、通知<br>かった。                                           | ロール紙セットの手順が表示されます。<br><b>います</b> 。<br>Iがあるときにバッジで件数を示しています。                                                                                                    |
| コール紙の交換などができます。<br>通知されたお知らせの件数を示してい<br>消耗品の残量が少なくなったときなど、通知<br>かかすと…<br>「ジンターの次懸を良好に除っために充分…                  | ロール紙セットの手順が表示されます。<br><b>小ます。</b><br>かあるときにバッジで件数を示しています。<br><sup>1</sup><br><sup>1</sup><br><sup>1</sup><br><sup>1</sup><br><sup>1</sup><br><sup>1</sup><br><sup>1</sup><br><sup>1</sup> |

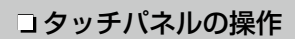

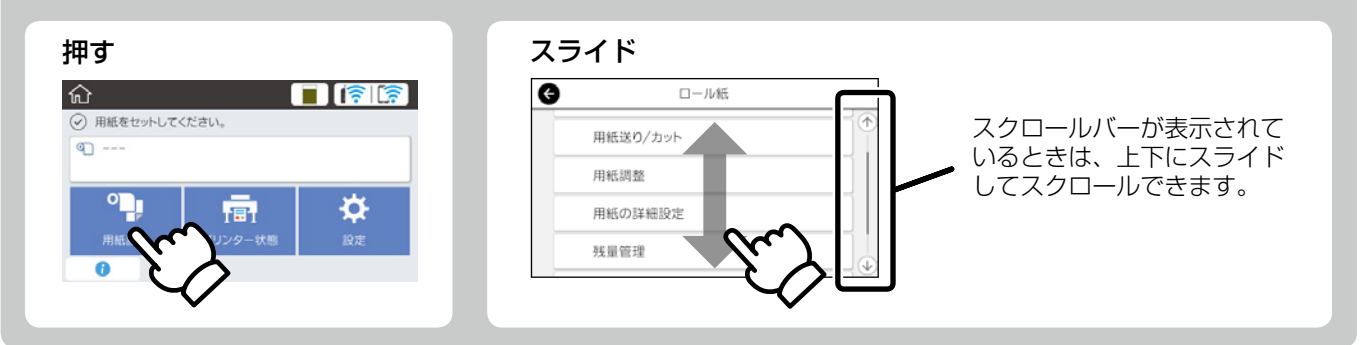

# 印刷までの流れ

用紙セットから印刷までの作業の流れを説明します。 良好な印刷品質を得るために、作業の流れを理解してください。

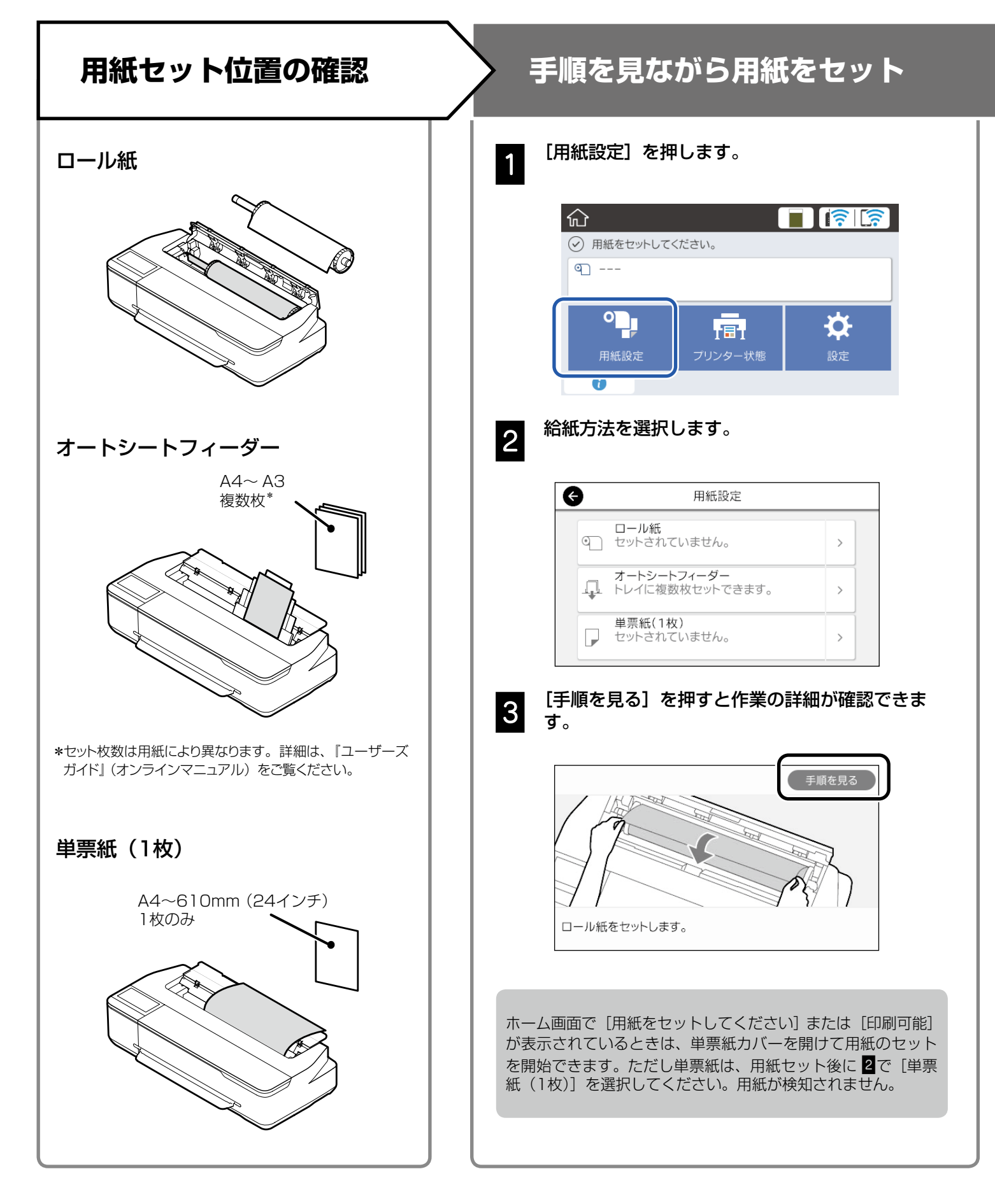

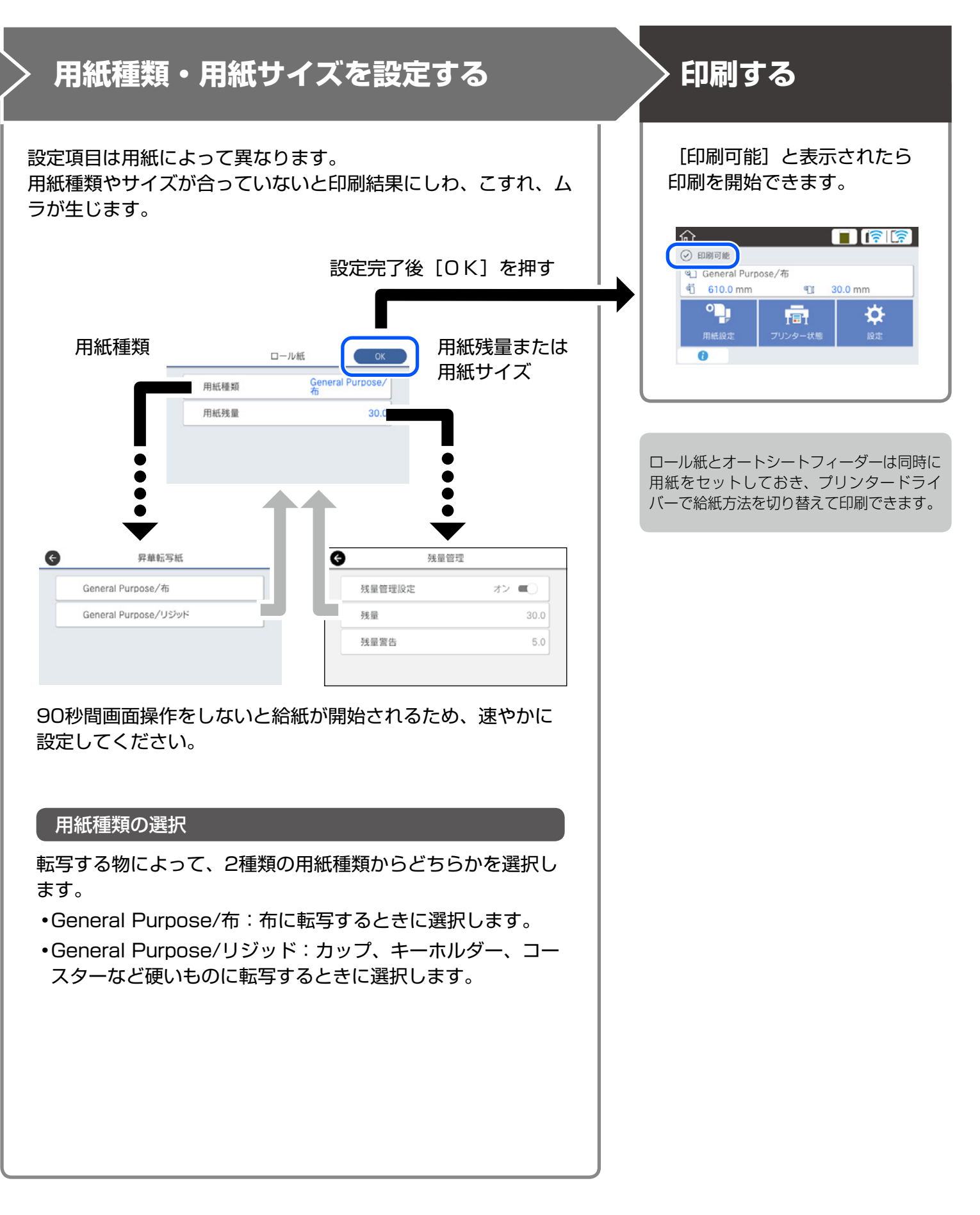

#### 

### 基本的な印刷方法 (Windows)

Windowsのプリンタードライバーを使用した基本的な印刷方 法を説明します。

### 印刷手順

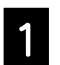

印刷する用紙をセットします。

∠☞「印刷までの流れ」4ページ

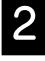

アプリケーションソフトでデータを作成したら、 [ファイル] メニューの[印刷] (または[プリン ト]) をクリックします。

| ファイル ホーム 挿入                                                                  | ページ レイアウト 参考資料 差し込み文書          |
|------------------------------------------------------------------------------|--------------------------------|
| <ul> <li>■ 工書を保存</li> <li>■ 名前を付けて保存</li> <li>■ 聞く</li> <li>■ 聞じる</li> </ul> | 印刷<br>印刷<br>部数: 1 章            |
| 情報                                                                           | ວົປンター 💿 📍                     |
| 最近使用した<br>ファイル                                                               | EPSON SC-TXXXX<br>孝備完了         |
| 新規作成                                                                         | <u>プリンターのプロパティ</u>             |
| 印刷                                                                           | 設定 すべてのページを印刷                  |
| 保存と送信                                                                        | ドキュメント全体を印刷します                 |
| ヘルプ                                                                          | ぺージ: 0 ≡                       |
| 🔯 アドイン -                                                                     | ▶ 片面印刷<br>ページの片面のみを印刷します       |
| <ul> <li>計 オプション</li> <li>区 終了</li> </ul>                                    | ■単位で印刷 ・ 1,2,3 1,2,3 1,2,3 ・ ・ |

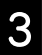

#### [プリンター] で本機を選択して[プリンターのプ ロパティ] をクリックします。

プリンタードライバーの画面が表示されます。

| ען פי ען איז איז א                 |                        |
|------------------------------------|------------------------|
| ファイル ホーム 挿入                        | ページ レイアウト 参考資料 差し込み文書  |
| <ul> <li>         」上書き保存</li></ul> | 日期<br>日期<br>日期         |
| 情報                                 | ⊃ີ່ປ>タ− 🕛              |
| 最近使用した<br>ファイル                     | EPSON SC-TXXXX<br>建備完了 |
| 新規作成                               | ブリンターのプロパティ            |
| 印刷                                 | 設定                     |
| 保存と送信                              | ドキュメント全体を印刷します         |
| ヘルプ                                | ページ: 0 ≡               |
| 詞 アドイン -                           | 片面印刷<br>ページの片面のみを印刷します |
| 📄 オプション                            | ■■単位で印刷                |
| 🔀 終了                               | 1,2,3 1,2,3 1,2,3      |

4 以

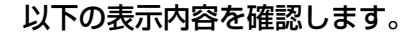

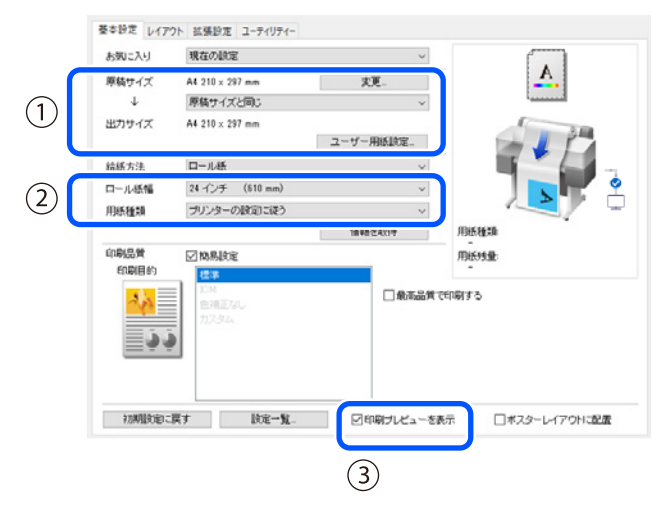

#### ① 原稿サイズ・出力サイズ

原稿サイズには、アプリケーションソフトで設定した内 容が自動で表示されます。 拡大・縮小するときは、原稿サイズの下のプルダウンメ ニューから出力サイズを選択します。

#### ② ロール紙幅・用紙種類

本機の操作パネルで設定した内容が自動で表示されま す。

基本設定画面を開いてから、用紙のセットや交換をした ときは、[情報を取得]ボタンをクリックして設定を更 新してください。

#### ③ 印刷プレビューの表示

チェックが入っていることを確認します。

#### [給紙方法]を選択し、[OK]をクリックします。

ロール紙、オートシートフィーダー、単票紙から選択し ます。

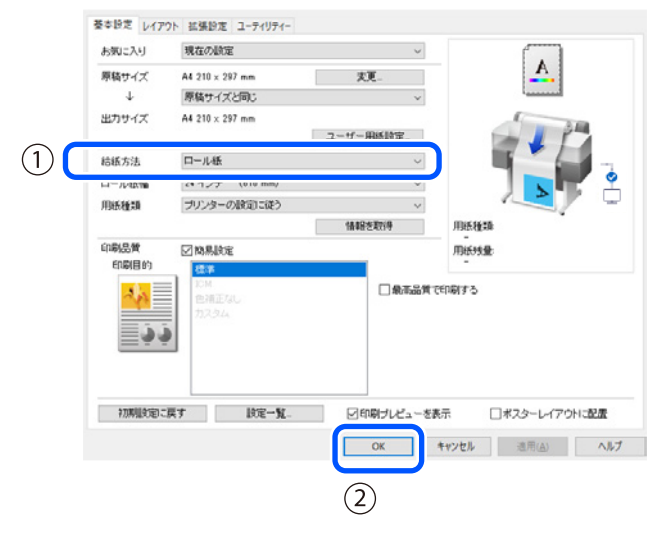

プリンタードライバーで何も設定しなくても、印刷デー タを左右反転(鏡に映した状態)して印刷します。 [左右反転]のチェックボックスのチェックを外すと、 左右反転しないで印刷します。

#### 6 アプリケーションソフトの印刷画面で[印刷] をク リックします。

印刷プレビュー画面が表示されます。

#### | 設定内容を確認し、[印刷](または[プリント])を | クリックします。

印刷が開始されます。

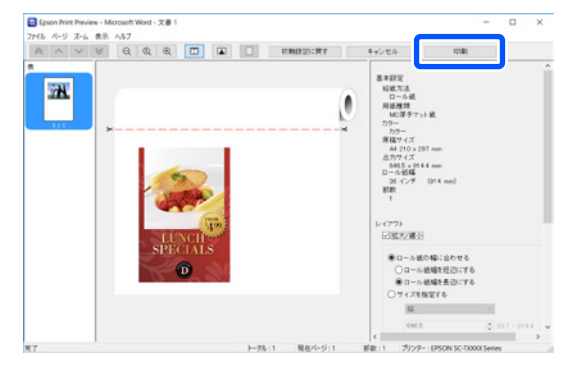

### 印刷の中止方法

状況に応じて以下の手順で行います。

#### 以下の画面が表示されているとき

[印刷中止]をクリックします。

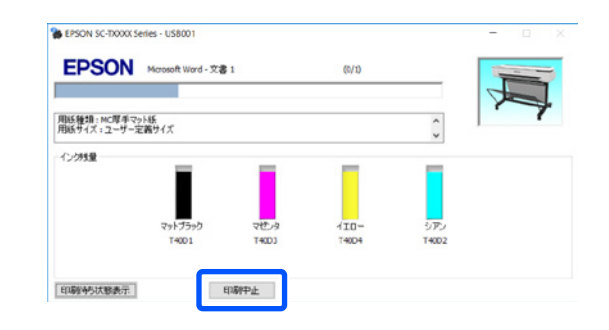

#### コンピューターから本機へデータが転送されてい るとき

コンピューターから印刷を中止できません。本機の操作パネ ルの画面で中止してください。

## 基本的な印刷方法 (Mac)

Macのプリンタードライバーを使用した基本的な印刷方法を 説明します。

### 印刷手順

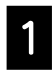

印刷する用紙をセットします。 *△*7 「印刷までの流れ」4 ページ

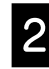

アプリケーションソフトでデータを作成したら、 [ファイル] メニューの[プリント] (または[印 刷]) をクリックします。

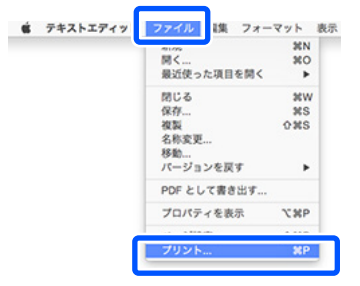

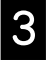

画面下の[詳細を表示](または▼)をクリックします。

プリンタードライバーの画面が表示されます。

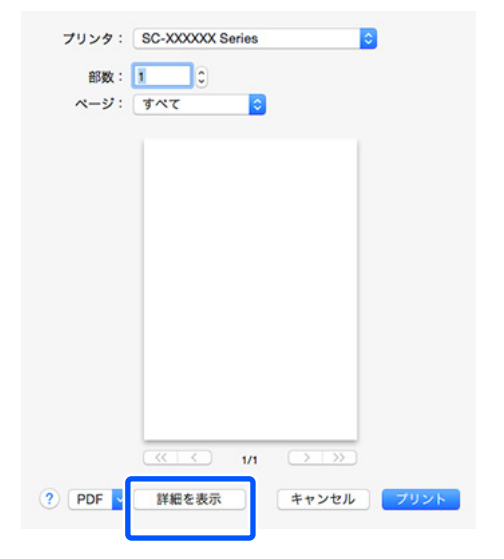

本機が選択されていることを確認し、用紙サイズ の設定をします。

| プリンタ:  | CEPSON SC-T                            | XXXX Series |     | 0            |
|--------|----------------------------------------|-------------|-----|--------------|
| プリセット: | デフォルト設定                                |             |     | 0            |
| 部数:    | 1                                      |             |     |              |
| ページ:   | <ul> <li>すべて</li> <li>開始: 1</li> </ul> | 終了: 1       | 1   |              |
| 用紙サイズ: | A4                                     |             | : ٥ | 210 x 297 mm |
| 方向:    | 11 12                                  |             |     |              |
|        | テキスト                                   | エディット       |     |              |

5

#### [カラーマッチング] を選択し、[ColorSync] を クリックします。

| プリンタ・  | CERSON SC-TXXXX Series       |              |
|--------|------------------------------|--------------|
| 1111.  | CEPSON SCHAAA Selles         |              |
| プリセット: | デフォルト設定                      | <b>Q</b>     |
| 部数:    | 1                            |              |
| ページ:   | <u>・</u> すべて                 |              |
|        | 開始: 1 終了: 1                  |              |
| 用紙サイズ: | A4 🗘                         | 210 x 297 mm |
| 方向:    | tê te                        |              |
|        | カラー・マッチング                    | 0            |
| Colo   | rSync O EPSON Co             | lor Controls |
| プロファイル | : 自動                         | Contraction  |
|        | Speen SC-12103, 5100 Generic | Pain Paper   |
|        |                              |              |
|        |                              |              |
|        | キャンセル                        | プリンド         |

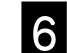

[基本設定]を選択し、以下の表示内容を確認します。

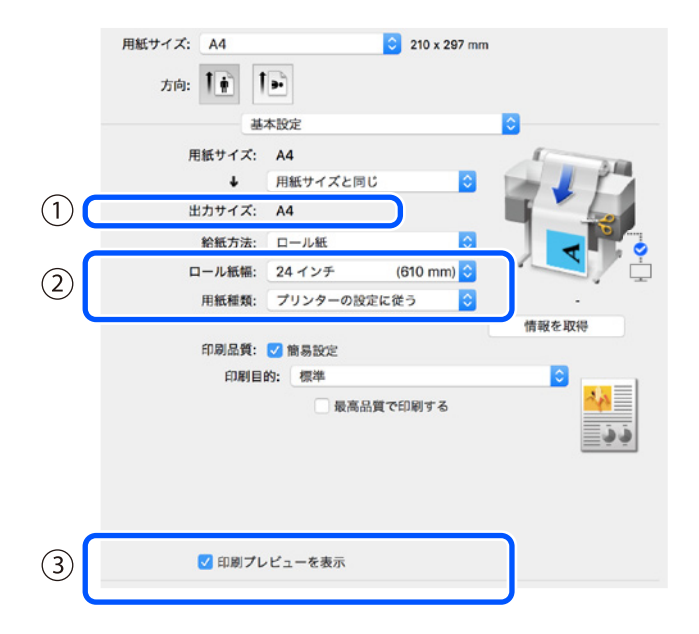

#### ① 出力サイズ

出力サイズには、アプリケーションソフトで設定した内 容が自動で表示されます。 拡大・縮小するときは、原稿サイズの下のプルダウンメ ニューから出力サイズを選択します。

#### ② ロール紙幅・用紙種類

本機の操作パネルで設定した内容が自動で表示されます。

基本設定画面を開いてから、用紙のセットや交換をした ときは、[情報を取得] ボタンをクリックして設定を更 新してください。

[給紙方法] を選択し、[プリント] をクリックし

#### ③ 印刷プレビューの表示

ます。

チェックが入っていることを確認します。

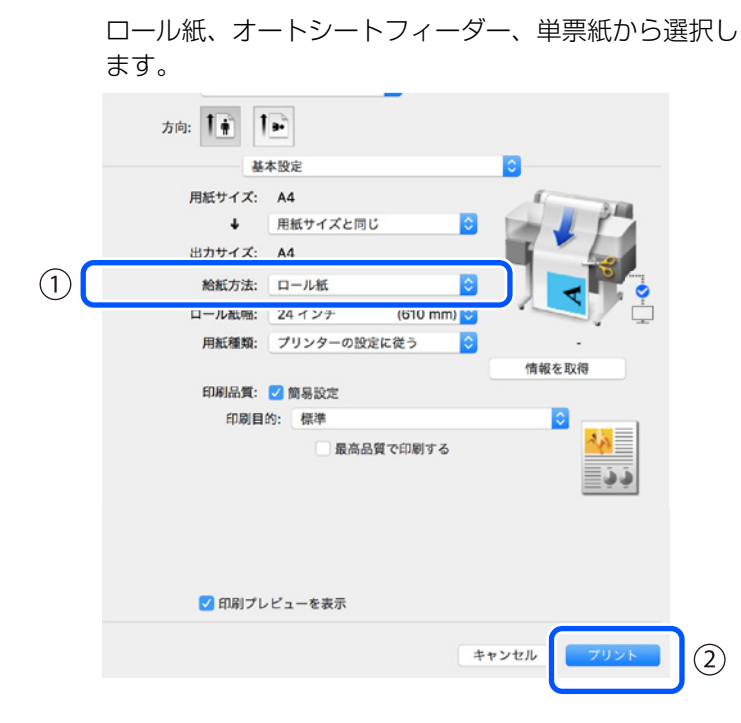

プリンタードライバーで何も設定しなくても、印刷デー タを左右反転(鏡に映した状態)して印刷します。 [左右反転]のチェックボックスのチェックを付けると、 左右反転しないで印刷されます。

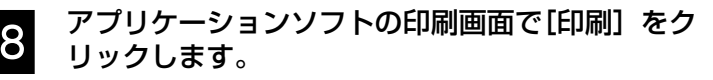

印刷プレビュー画面が表示されます。

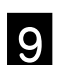

#### 設定内容を確認し、[印刷](または[プリント]) をクリックします。

印刷が開始されます。

| 1/1 |   |      |  | ▼基本設定<br>総応防: ロール紙<br>用紙紙紙: 原面紙<br>カラー: ドラー<br>月紙ですだ: A4<br>ロール紙紙: 24 インド (810 mm)<br>面配: 1                                                                                                    |
|-----|---|------|--|----------------------------------------------------------------------------------------------------|
|     | * | <br> |  | On-Additionation of Addition     On-Additionation     On-Additionation     On-Additin     On-Additionatio     On-Additin     On-Additionatio     On-Add |
|     |   |      |  | ▼ 転展設定<br>ロール紙オプション:<br>オートカッド、カットあり 0<br>ノ 白松市和<br>「月秋田市」                                                                                                    |

### 印刷の中止方法

状況に応じて以下の手順で行います。

Dock 内の本機のアイコン以下のように表示されているとき

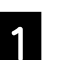

本機のアイコンをクリックします。

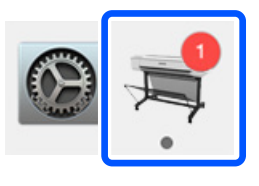

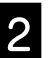

中止したい印刷データをクリックして、[削除] をクリックします。

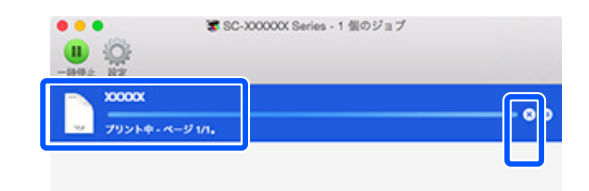

### コンピューターから本機へデータが転送されているとき

コンピューターから印刷を中止できません。本機の操作パネ ルの画面で中止してください。

#### マークの意味

| !重要 | 必ず守っていただきたい内容を記載してい<br>ます。この内容を無視して誤った取り扱い<br>をすると、製品の故障や、動作不良の原因<br>になる可能性があります。 |
|-----|-----------------------------------------------------------------------------------|
| Ĩ   | 関連した内容の参照ページを示していま<br>す。                                                          |
| []  | 婦作パネルやコンピューターの両面に実示                                                               |

[xxxxxx] 操作バネルやコンピューターの画面に表示 される文字列やボタンは[]で囲んで示 します。

#### 揭載画面

- 本書の画面は実際の画面と多少異なる場合があります。また、OSの違いや使用環境によっても異なる画面となる場合がありますので、ご注意ください。
- 本書に掲載するWindowsの画面は、特に指定がない限り Windows 10の画面を使用しています。
- 本書に掲載するMacの画面は、特に指定がない限り macOS Sierraの画面を使用しています。

#### 掲載イラスト

本書では、特に記載がない限りSC-T3150Nのイラストを 掲載しています。

#### 商標

「EPSON」、「EPSON EXCEED YOUR VISION」、 「EXCEED YOUR VISION」はセイコーエプソン株式会社 の登録商標または商標です。

Mac、macOS は米国およびその他の国で登録されたApple Inc. の商標です。

Microsoft, Windows, Windows Vista は、米国Microsoft Corporationの米国およびその他の国における登録商標です。 その他の製品名は各社の商標または登録商標です。

#### ご注意

本書の内容の一部または全部を無断転載することを禁止しま す。

- ・本書の内容は将来予告なしに変更することがあります。
- 本書の内容にご不明な点や誤り、記載漏れなど、お気付きの点がありましたら弊社までご連絡ください。
- ・運用した結果の影響については前項に関わらず責任を負い かねますのでご了承ください。
- ・本製品が、本書の記載に従わずに取り扱われたり、不適当 に使用されたり、弊社および弊社指定以外の、第三者によっ て修理や変更されたことなどに起因して生じた障害等の責 任は負いかねますのでご了承ください。

#### ●エプソンのウェブサイト epson.jp

各種製品情報・ドライバー類の提供、サポート案内等のさまざまな情報を満載したエプソンのウェブサイトです。

●修理に関するお問い合わせ・出張修理・保守契約のお申し込み先(エプソンソリューションコールセンター)

#### 050-3155-8690

◎上記電話番号をご利用できない場合は、042-585-8431へお問い合わせください。

#### ●製品の新規ご購入に関するご質問・ご相談先

製品の購入をお考えになっている方の専用窓口です。製品の機能や仕様など、お気軽にお電話ください。

#### 050-3155-8380

◎上記電話番号をご利用できない場合は、042-585-8413へお問い合わせください。

上記050で始まる電話番号はKDDI株式会社の電話サービスを利用しています。 上記電話番号をご利用いただけない場合は、携帯電話またはNTTの固定電話(一般回線)からおかけいただくか、各◎印の電話番号に おかけくださいますようお願いいたします。

#### • MyEPSON

エプノン製品をご愛用の方も、お持ちでない方も、エプソンに興味をお持ちの方への会員制情報提供サービスです。お客様にピッタリの おすすめ最新情報をお届けしたり、プリンターをもっと楽しくお使いいただくお手伝いをします。製品購入後のユーザー登録もカンタンです。 さあ、今すぐアクセスして会員登録しよう。

インターネットでアクセス!

myepson.jp/

▶ カンタンな質問に答えて 会員登録。

#### ●消耗品のご購入

製品取扱販売店でお買い求めください。

本ページに記載の情報は予告無く変更になる場合がございます。あらかじめご了承ください。 最新の情報はエプソンのウェブサイト(epson.jp/support)にてご確認ください。

エプソン販売株式会社 〒160-8801 東京都新宿区新宿四丁目1番6号 JR新宿ミライナタワー 29階 セイコーエプソン株式会社 〒392-8502 長野県諏訪市大和三丁目3番5号

商業(捺染) 2018.04

# 印刷結果がこんなときは

#### 対処方法

印刷結果が改善されるまで、以下の順で対処を実施してください。 印刷対象の用紙をセットしてから始めてください。 横または、縦のスジが入る 用紙種類を確認 ホーム画面の [用紙設定] を押して確認します。違っていたら、対象の給紙方法の行を押し て変更してください。 用紙種類の設定方法は以下をご覧ください。 △ 「印刷までの流れ」- 「用紙種類・用紙サイズを設定する」 5 ページ ፈኑ 印刷結果が改善されないとき 罫線が二重になる・文字がゆがむ 用紙調整を実施 ホーム画面の [用紙設定] - 対象の給紙方法の行 - [用紙調整] の順で押します。画面の指示 emmanen and に従って、調整してください。 LAufdruck. W \$ 5008 "Regel 印刷結果が改善されないとき ノズルの目詰まり確認とヘッドクリーニングの実施 ホーム画面の [設定] - [プリンターのお手入れ] - [プリントヘッドのノズルチェック] の順 で押します。 しわ・こすれ・色ムラが生じる 画面の指示に従って、ノズルチェックパターンの印刷・確認とヘッドクリーニングを実施し ます。 イト 3回繰り返してもノズルの目詰まりが改善しないとき 強力ヘッドクリーニングの実施 ホーム画面の [設定] - [プリンターのお手入れ] - [強カヘッドクリーニング] の順で押しま す。 それでもノズルの目詰まりが改善されないときは、エプソンサービスコールセンターに連絡して ください。 インクがポタ落ちする ヘッドクリーニングをしてください。 ホーム画面の [設定]-[プリンターのお手入れ]-[プリントヘッドのクリーニング] の順で押しま す。

**操作ガイド**